# Découvrir

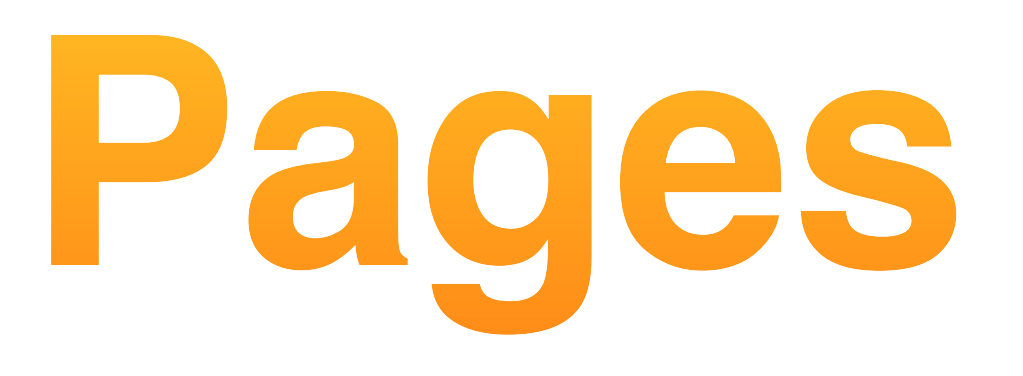

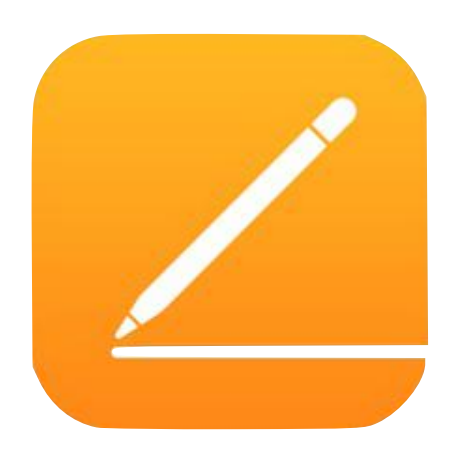

- Créer un document
- Mettre en page
- Modifier une modèle de conception
- Intégrer de l'image, de la vidéo, du son
- Diffuser un document
- Convertir (PDF,...)

Conception et mise en page inspirées par le travail de P Pujades @pascalpujades, N Olivier @edmustech, D Claude @davidlemusico79

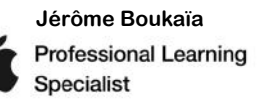

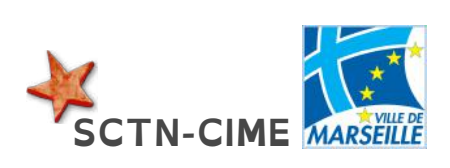

### Pages en un clin d'œil

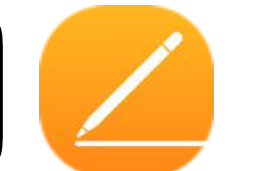

#### Traitement de texte et plus encore !

Journal de classe, fiche d'activité... Export au format PDF, Word, ePub. Liens interactifs...

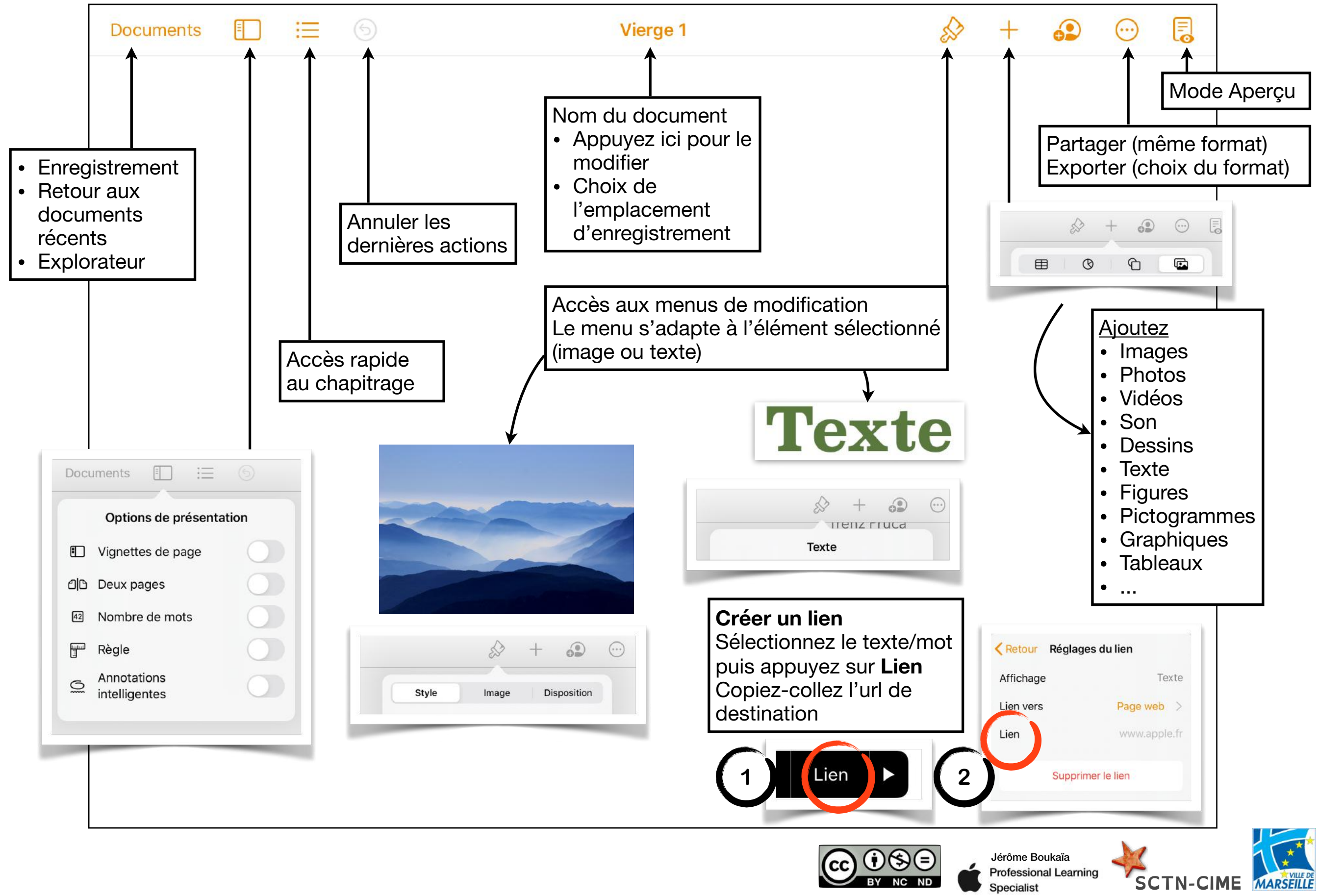

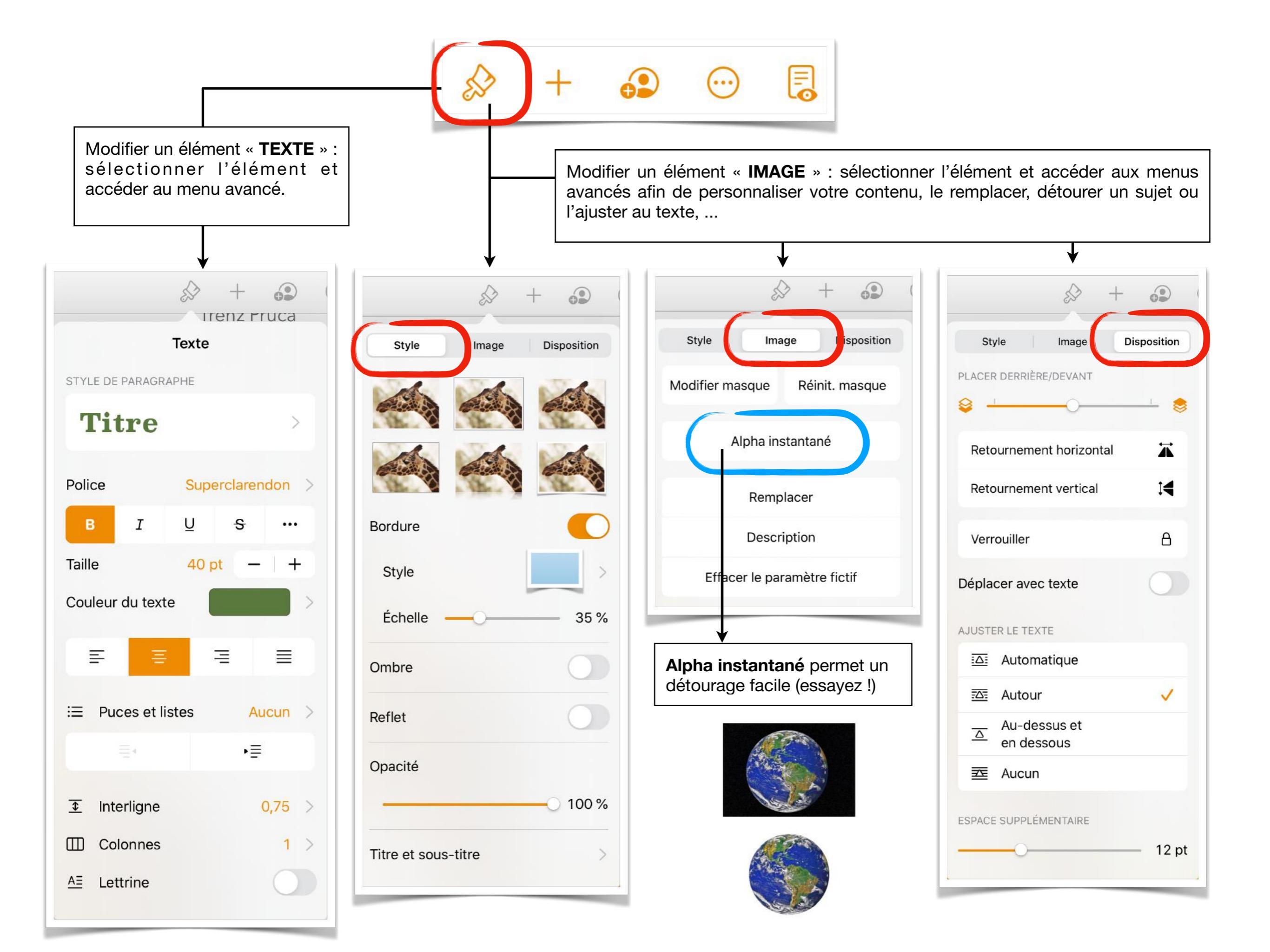

### Vous pouvez ajouter du contenu multimédia :

- une image depuis la photothèque ou bien directement avec l'appareil photo;
- une note **audio**;
- une vidéo du web (YouTube ou Vimeo)
- une **galerie** d'images (plusieurs images au même endroit, à faire défiler);
- un calque de dessin;
- des équations via LaTeX ou MathML.

| $\downarrow$        |          |
|---------------------|----------|
| & +                 | $\cdots$ |
| E 0 C               |          |
| Photos ou vidéos    | Ē        |
| Appareil photo      | Ô        |
| Enregistrer l'audio | Ŷ        |
| Vidéo web           | ٢        |
| Galerie d'images    |          |
| Insérer depuis      |          |
| Dessin              | n.       |
| Équation            | √x       |
|                     |          |

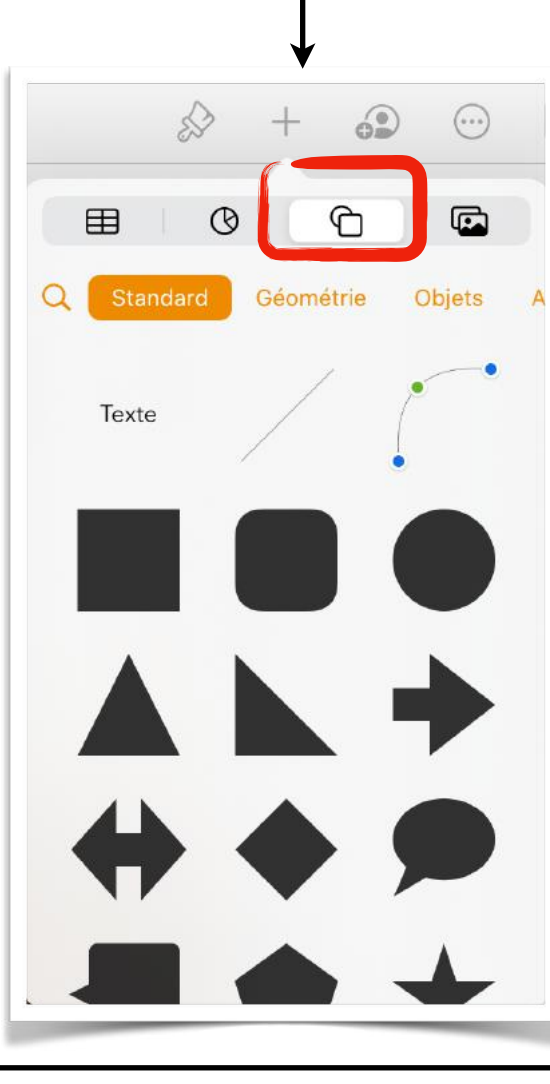

Ajouter un **cadre de texte**, des **formes** ou bien des **icônes**.

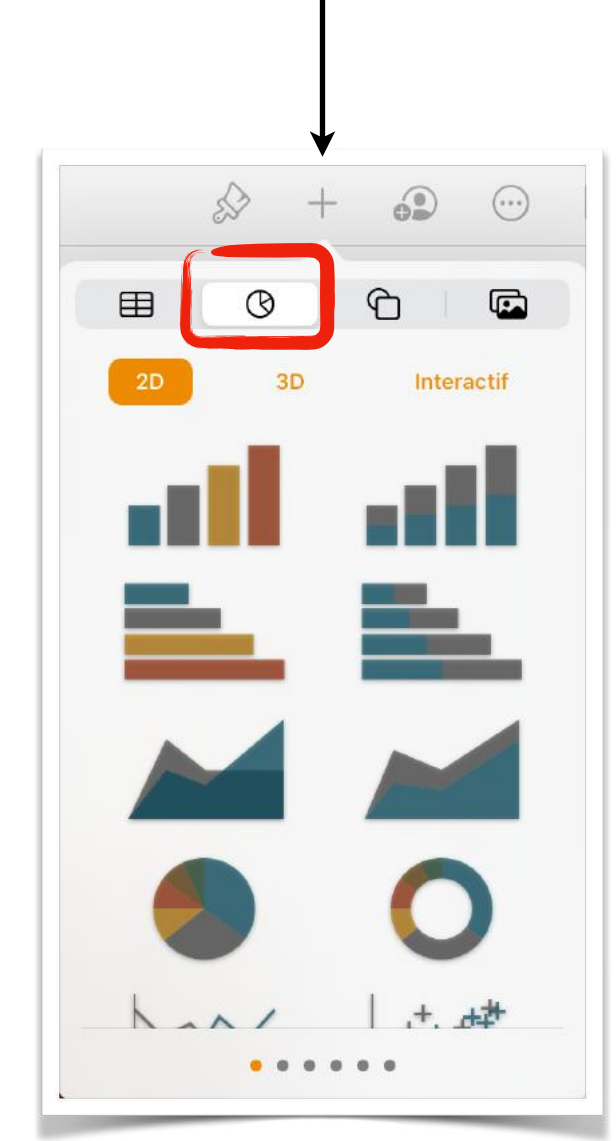

E

(...

₽

Ajouter un **graphique** et ajuster aisément le tableau de valeurs.

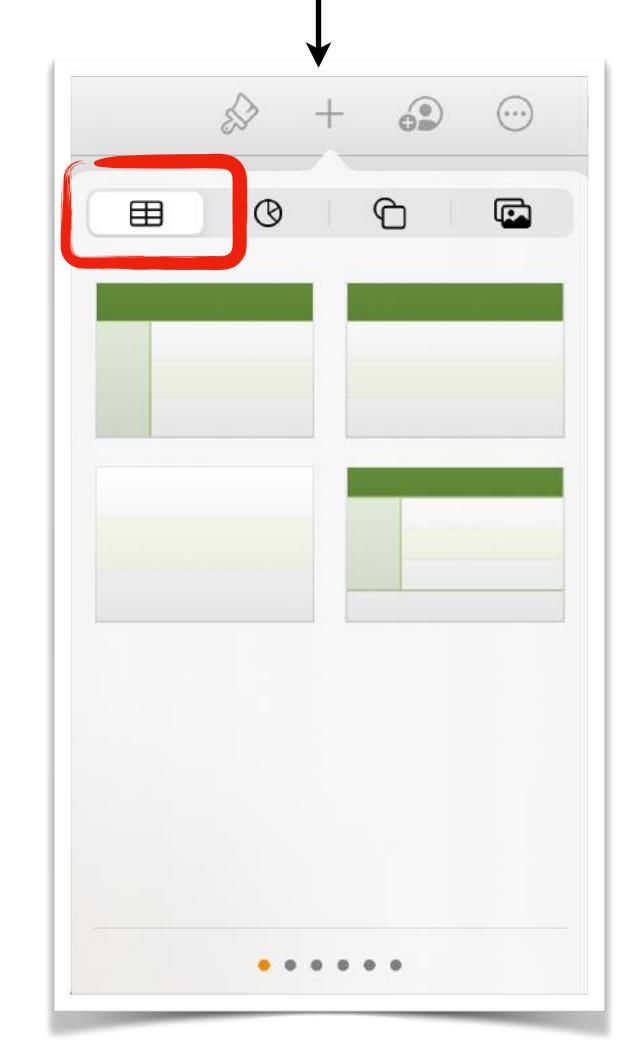

Ajouter un **tableau** et modifier aisément son aspect.

|                                                                                  | Ś                                | > + 🕢 🖂                                                                       |                                                                                                    |
|----------------------------------------------------------------------------------|----------------------------------|-------------------------------------------------------------------------------|----------------------------------------------------------------------------------------------------|
| \$ + 3                                                                           |                                  |                                                                               |                                                                                                    |
| Exposé<br>Document Pages - 218 ko                                                | -                                | ① Partager                                                                    |                                                                                                    |
|                                                                                  |                                  | ① Exporter >                                                                  |                                                                                                    |
|                                                                                  |                                  | lmprimer                                                                      | PDF                                                                                                    |
| Airurop Messages Mail                                                            | Notes Boc                        |                                                                               | Word                                                                                                    |
| Copier                                                                           | ۲<br>۲                           | $\checkmark$                                                                  | EPUB                                                                                                    |
| Ajouter des tags                                                                 | $\bigcirc$                       | Vous pouvez IMPRIMER directement à                                            | RTF                                                                                                    |
| Enregistrer dans Fichiers                                                        |                                  | partir de votre iPad.<br>Les imprimantes/photocopieuses                       | Modèle Pages                                                                                                    |
| Copier vers Documents                                                            |                                  | TOSHIBA sont compatibles <b>AirPrint</b> et sont déjà configurées. Choisissez |                                                                                                    |
| vec l'option <b>PARTAGE</b><br>onservez le format PAGES<br>ouvez le diffuser via | ER, vous<br>S et vous<br>AirDrop | imprimante, selectionnez les pages,<br>imprimez !                             | Avec l'option <b>EXPORTER</b> ,<br>choisissez le format d'export de<br>document afin de le rendre acces<br>à tous. |

FICHIERS.

Créer et enregistrez votre modèle. Vous pouvez également l'enregistrer sous son nouveau format dans FICHIERS.

## Modifier un modèle de conception

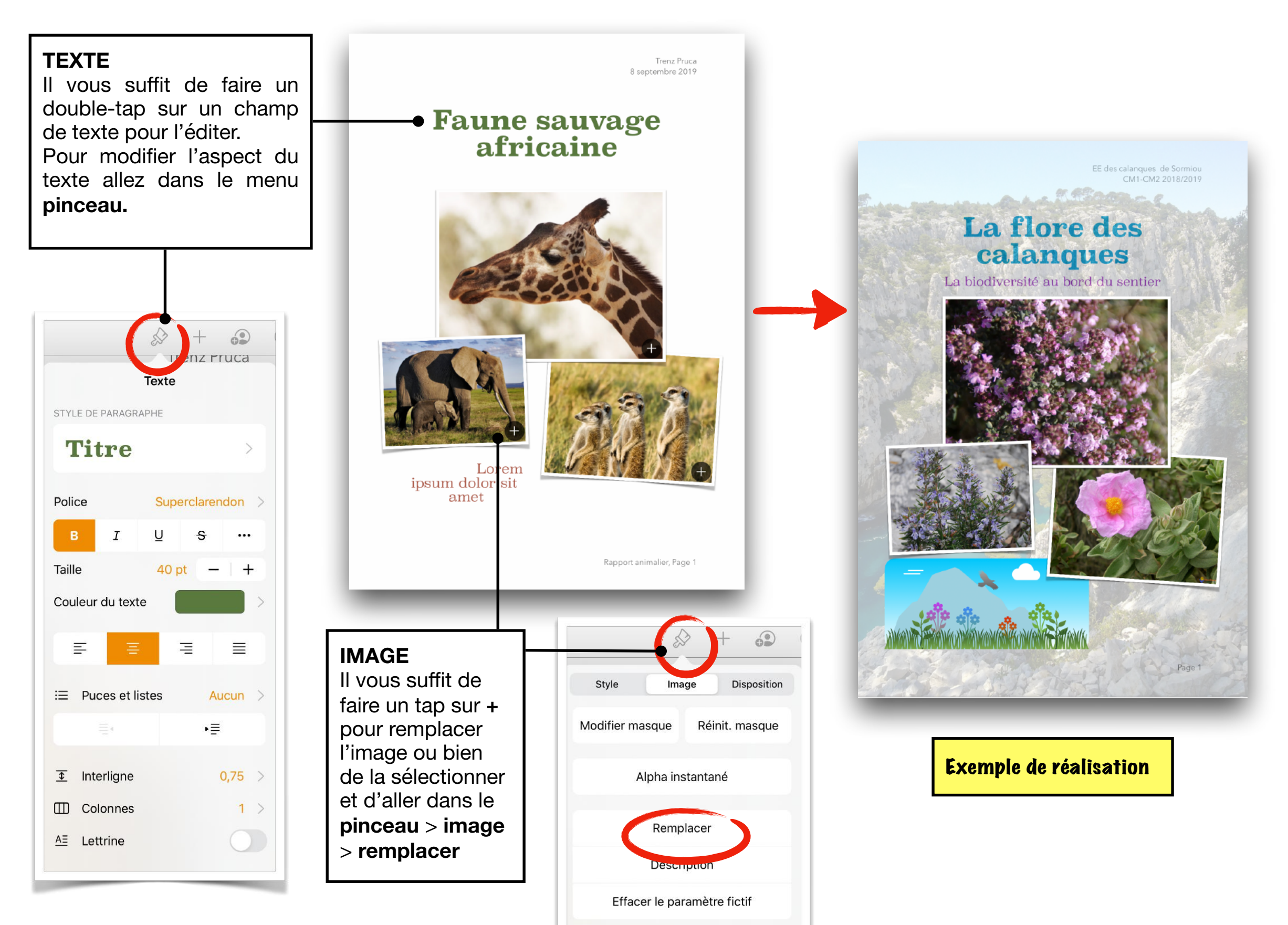